# **Purchase Order User Guide**

# **Table of Contents**

| ABOUT PO DASHBOARD     | 2  |
|------------------------|----|
| ACCESSING DASHBOARD    | 2  |
| SEARCHING PO           |    |
| PO STATUS              | 6  |
| CREATING PO            | 7  |
| Explaining the fields: | 7  |
| Entering PO Details:   | 9  |
| Saving the PO:         |    |
| Quick PO:              |    |
| UPDATING PO            |    |
| CREATING CHANGE ORDERS |    |
| CLOSING PO             | 20 |
| CLOSING PO in Full     | 20 |
| Partially CLOSING a PO | 20 |
| APPROVING PO           | 22 |
| My Approval            | 22 |
| Higher Approver        | 23 |
| RECEIVING PO           |    |
| Creating a Sign-Off    |    |
| Approving a Sign-Off   | 27 |
| Receiving a PO         |    |
| USER SECURITY          |    |
| My Account:            |    |
| Log Out:               |    |

# ABOUT PO DASHBOARD

The PO Dashboard is a web based application that allows users to create, approve and receive Purchase Orders online. This replaces the manual/paper based Purchase Orders.

# ACCESSING DASHBOARD

The PO Dashboard Application is available at <u>http://seas.starlightinvest.com/seas</u>. Once on the webpage, enter your username and password provided by the Starlight IT department.

| NRE Login Page   |
|------------------|
|                  |
| User ID          |
| User ID          |
| Password         |
| Password         |
| Forgot Password? |
| Login            |
|                  |
|                  |
|                  |

The forgotten password can be retrieved by clicking on the "Forgot Password" link. Please follow the on-screen instructions to reset your password.

# **SEARCHING PO**

The PO Search page can be accessed by clicking on the "Search PO" tab on the top bar. There are various search options available when searching for the POs. The search page is designed to search by PO Number, Property List, Expense Type, PO Status, PO Date and Project Start Date etc. Please see the screenshot below.

| Find                |                   |                 |                 |
|---------------------|-------------------|-----------------|-----------------|
| Search PO Code      | Property List     | Unit Code       |                 |
| Vendor Code         | GL Code           | Expense Type    |                 |
| Need App. By        | Next App. By      | Created By      |                 |
| Ordered Date From   | Ordered Date To   | Status<br>All   |                 |
| Completed Date From | Completed Date To |                 |                 |
| Search Clear/Refre  | esh               | Higher Approver | Export To Excel |

The labels shown in blue are hyperlinked and will open up new window. For example, clicking on the "Property List" will open the Property Search window where the desired property or list can be searched and selected for the PO search. Please see the screenshot of Property search below.

| Search By Code, City Or Addre | SS                                | Search Cancel |
|-------------------------------|-----------------------------------|---------------|
| Bronorty Code                 | Address                           | Oity          |
| talo                          | True North PEIT LP COPP           | Toronto       |
| toreit                        | True North Anartment REIT         | Toronto       |
| tobisilo                      | True North Blue Starlight LP CORP | Toronto       |
| 201415th                      | 2014 15th Avenue North            | Toronto       |
| 0001beav                      | 1-120 Beaverbrook Lane            | Kanata        |
| 0001cond                      | Bois Franc 1 Condo                |               |
| x001crvs                      | 1 Crystal Drive                   | Dartmouth     |
| x001ivan                      | 1 Ivan Court                      | Moncton       |
| x001read                      | 1 Reading Crescent                | Saint John    |
| 0002apar                      | Bois Franc 2 Apt                  |               |
| x002fran                      | 2 Franklyn Court                  | Dartmouth     |
| 0002gran                      | 2 Grant Blvd.                     | Dundas        |
| 0002HILL                      | 2 Hill Heights Road               |               |
| 0002KINS                      | 2 Kinsdale Blvd                   | Toronto       |
| x002read                      | 2 Reading Crescent                | Saint John    |
|                               | 1 2 3 4 5 6 7 8 9 10              |               |

The search results pane returns 25 records per page and more pages will be available if the search results are more than 25 records.

| РО      | Vendor                                               | Total<br>Amount | Expense<br>Type        | Date<br>Ordered | Estimate<br>Completion<br>Date | Created<br>By | Description       | Status                | Similar<br>PO | NRE Code  |
|---------|------------------------------------------------------|-----------------|------------------------|-----------------|--------------------------------|---------------|-------------------|-----------------------|---------------|-----------|
| ) PO#   | c_aikins - Aikins,<br>MacAulay &<br>Thorvaldson LLP. | \$372.90        | Residential<br>Capital | 12/24/2013      | 1/31/2014                      | icarter       | Some desc         | Pending<br>Approval   | Similar<br>PO |           |
| \$48688 | c_accura -<br>Accurate Roof<br>Solutions Ltd.        | \$1,695.00      | Residential<br>Capital | 12/24/2013      | 12/18/2013                     | icarter       | Test test<br>test | Partially<br>Received | Similar<br>PO | NRE000002 |
| ) 48680 | c_1stcho - 1St<br>Choice Home<br>Solutions Inc.      | \$105.00        | Residential<br>Capital | 1/23/2014       | 5/15/2014                      | icarter       | Test              | Fully<br>Approved     | Similar<br>PO |           |

The search results can be exported to excel by clicking on "Export To Excel" button.

The "Clear/Refresh" button clears all the values from the Search fields including the search results pane.

| Searcl                             | h PO C                               | ode          | Property                                               | y List                                               |                                                   | Unit Code                                                         |                                     |                                                      |                                                                     |                                                 |            |
|------------------------------------|--------------------------------------|--------------|--------------------------------------------------------|------------------------------------------------------|---------------------------------------------------|-------------------------------------------------------------------|-------------------------------------|------------------------------------------------------|---------------------------------------------------------------------|-------------------------------------------------|------------|
| Vendo                              | or Code                              |              | GL Cod                                                 | e                                                    |                                                   | Expense Typ                                                       | pe                                  |                                                      |                                                                     |                                                 |            |
| Need                               | Арр. Ву                              | /            | Next Ap                                                | р. By                                                |                                                   | All<br>Created By                                                 |                                     | ~                                                    |                                                                     |                                                 |            |
| Order                              | ed Date                              | e From       | Ordered                                                | 1 Date To                                            |                                                   | Status                                                            |                                     |                                                      |                                                                     |                                                 |            |
| Comp                               | leted D                              | ate From     | Comple                                                 | ted Date To                                          |                                                   | All                                                               |                                     | ~                                                    |                                                                     |                                                 |            |
|                                    |                                      |              |                                                        |                                                      | i                                                 |                                                                   |                                     |                                                      |                                                                     |                                                 |            |
| S<br>Tota                          | earch<br>I Num                       | Clear/Refres | h<br>s: 3                                              |                                                      |                                                   | High                                                              | ner Approv                          | ver                                                  | Export To                                                           | o Excel                                         | $\bigcirc$ |
| S<br>Tota<br>PO                    | earch<br>I Num<br>PO                 | Clear/Refres | h<br>s: 3<br>Total<br>Amount                           | Expense<br>Type                                      | iii<br>Date<br>Ordered                            | High<br>Estimate<br>Completion<br>Date                            | Created<br>By                       | Description                                          | Export To<br>Status                                                 | Similar<br>PO                                   | NRE Code   |
| S<br>Tota<br>PO<br>48689           | PO                                   | Clear/Refres | h<br>Total<br>Amount<br>\$372.90                       | Expense<br>Type<br>Residential<br>Capital            | Date<br>Ordered<br>12/24/2013                     | High<br>Estimate<br>Completion<br>Date<br>1/31/2014               | Created<br>By<br>icarter            | ver Description Some desc                            | Export To<br>Status<br>Pending<br>Approval                          | Similar<br>PO<br>Similar<br>PO                  | NRE Code   |
| S4<br>Tota<br>PO<br>48689<br>48688 | earch<br>I Num<br>PO<br>PO#<br>48688 | Clear/Refres | h<br>.: 3<br>Total<br>Amount<br>\$372.90<br>\$1,695.00 | Expense<br>Type<br>Residential<br>Capital<br>Capital | Date<br>Ordered       12/24/2013       12/24/2013 | High<br>Estimate<br>Completion<br>Date<br>1/31/2014<br>12/18/2013 | Created<br>By<br>icarter<br>icarter | ver<br>Description<br>Some desc<br>Test test<br>test | Export To<br>Status<br>Pending<br>Approval<br>Partially<br>Received | Similar<br>PO<br>Similar<br>PO<br>Similar<br>PO | NRE Code   |

The PO can be reviewed by clicking on the PO Number. The PO Number will only be visible if the PO is fully approved

# **PO STATUS**

The PO can be in various stages from the time it is created to when it is closed. The table below provides detailed description of each status.

| NRE Status         | Status Description                           |
|--------------------|----------------------------------------------|
| Pending Approval   | Not approved by any of the approver.         |
| Partially Approved | Partially approved by some of the approvers. |
| Fully Approved     | Approved by all the approvers.               |
| Partially Received | The PO is Partially Received                 |
| Fully Received     | The PO is Fully received                     |
| Denied             | Denied by the approvers.                     |
| Closed             | PO is Closed.                                |
| Incomplete         | Incomplete PO, no approvers assigned.        |

### **CREATING PO**

The Create PO page can be accessed by clicking on the "Create PO" tab on the top bar. All the fields marked with red asterisk (\*) are mandatory fields.

| Search PO           | Create PO | Quick PO | My Approvals | Rcv/Ur       | nrcv PO     | My Account  | Log Out    |  |
|---------------------|-----------|----------|--------------|--------------|-------------|-------------|------------|--|
| /endor *            |           |          |              |              | Print On P  | 0:          |            |  |
| lame:               |           |          |              |              |             |             |            |  |
| ddress:             |           |          |              |              | Description | n: <b>*</b> |            |  |
| xpense Type: *      |           | ▼        |              | $\checkmark$ |             |             |            |  |
| order Date: *       |           |          |              |              | Comments    | 5           |            |  |
| st Completion Dt: * | [?]       |          |              |              | Total:      |             |            |  |
| lold Back%          | 0         |          | ~            |              |             |             | Tax Exempt |  |
| tatus:              |           |          |              |              |             |             |            |  |
|                     |           |          |              | Nex          | t           |             |            |  |
|                     |           |          |              |              |             |             |            |  |

### **Explaining the fields:**

**VENDOR –** The vendor is mandatory to create a PO. Click on the Vendor link to find and select the vendor the PO is being created for. The POs can only be created for the vendors with valid Liability and WSIB insurance.

|         | Find by Code or Name       |                                                                  | Find                    | Cancel                |
|---------|----------------------------|------------------------------------------------------------------|-------------------------|-----------------------|
| e activ | e vendors with valid liabi | lity and WSIB insurance are available. If you cannot department. | find the vendor, please | contact your Accounts |
|         | Vendor Code                | Vendor Name                                                      | Insurance               | WSI                   |
|         | all001                     | ALL FLOORS CARPET CLEANING                                       | 11/10/2014              | 11/10/2014            |
|         | aquaje01                   | Waste Solutions Group Inc.                                       | 6/14/2014               | 8/19/2015             |
|         | aurele01                   | Aurele St-Jean Plumbing                                          | 9/27/2014               | 11/19/2014            |
|         | ben001                     | BENCHMARK LANDSCAPES, LLC                                        | 6/28/2014               | 6/28/2014             |
|         | bgs001                     | BG STAFFING                                                      | 11/1/2014               | 11/1/2014             |
|         | bremne01                   | Bremner's Plumbing & Heating Ltd                                 | 3/31/2014               | 3/31/2014             |
|         | buzasg01                   | Buzas General Inc.                                               | 4/12/2014               | 8/19/2015             |
| ľ       | c_2grant                   | 2 Grant Ltd.                                                     | 12/31/2099              | 12/31/2099            |
|         | c_407etr                   | 407 ETR                                                          | 12/31/2099              | 12/31/2099            |
| ľ       | c_abaarc                   | ABA Architect Inc.                                               | 12/31/2099              | 12/31/2099            |
| Ē       | c_acorni                   | Acorn Ironworks, 2177371 Ont. Inc                                | 3/1/2014                | 12/31/2099            |
|         | c_adamma                   | Adam Malacko                                                     | 12/31/2099              | 12/31/2099            |
|         | c_adinal                   | Adina Levin                                                      | 12/31/2099              | 12/31/2099            |
| ľ       | c_aigcan                   | AIG Canada                                                       | 12/31/2099              | 12/31/2099            |
|         | c aikins                   | Aikins, MacAulay & Thorvaldson LLP.                              | 12/31/2099              | 12/31/2099            |

**EXPENSE TYPE** – the expense type represents the type of work being performed.

**ORDER DATE** – The date when the work was requested .This is the current date in most of the cases.

**EST COMPLETION DT** – This is the estimated completion date of the work or the draw if the work is to be completed in multiple draws. This date is mandatory and important as the system is going to start altering the creator of the PO to receive the PO when this date is reached.

**HOLD BACK%** – This is used for any work that requires holdback. The percentage entered here will be held back from the amount when the PO is received. It can also be claimed at the time of receiving the PO.

**PRINT ON PO** – Any special instruction you would like to print on the PO.

**DESCRIPTION** – The description or information regarding the PO.

**COMMENTS** – Any additional comments or information regarding the PO.

**TAX EXEMPT** – The system wouldn't calculate the tax automatically if this field is tickedoff. This can be used when there is no tax or you would like to calculate the taxes manually.

**NEXT BUTTON** – When the above mandatory information is entered, press NEXT button to see more fields to be entered. The SAVE button validates the information entered on this screen and takes you to the page where you can enter the PO details.

### **Entering PO Details:**

| Search PO C                                           | reate PO        | Quick PO | My Approvals∽ | Rcv/U | nrcv PO               | My Accourt  | it Log Out            |
|-------------------------------------------------------|-----------------|----------|---------------|-------|-----------------------|-------------|-----------------------|
| Vendor *                                              | c_2grant        |          |               |       | Print On F            | 20:         |                       |
| Name:<br>Address:<br>Expense Type: *<br>Order Date: * | 2 Grant Ltd.    | Suite F  | Repositioning | Y     | Descriptio<br>Comment | nn: *<br>s: | test                  |
| Est Completion Dt: * [?]                              | 01/06/2014      |          | =             |       | Total:                |             |                       |
| Hold Back%<br>Status:                                 | 0<br>Incomplete |          |               | Save  | PO                    |             | Tax Exempt Attachment |
| Details Address                                       | Approvers       | 5        |               |       |                       |             |                       |
| Quantity Ord. *                                       |                 |          | Property *    |       |                       |             | Charge Back: 🗆        |
| Price *                                               |                 |          | Unit *        |       |                       |             | Tenant Code           |
| Total Cost                                            |                 |          | GL*           |       |                       |             | Save Details          |
| Detail Desc *                                         |                 |          | Job           |       |                       |             | Clear Details         |
| Similar PO's                                          |                 |          |               |       |                       |             |                       |

**PO DETAILS** – The PO details are entered on this screen.

Attachment – Any attachment can be uploaded to by clicking on the attachment

link.

Quantity Ord. – This field represents the number of items being ordered.

Price – The price per quantity ordered.

**Detail Desc** – The description of the detailed PO line item.

**Property –** The property the PO is being created for. Please click on the Property link to search and select a property.

**Unit** – The unit the PO is being created for. Please click on the Unit link to search and select a unit.

**GL** – The GL account where this expense is being coded. Please click on the GL link to search and select a GL account. The GL account search may be restricted to the Property and expense type to reduce expense coding errors.

Charge Back – This field must be selected if it is a charge back to the tenant.

Clear Details Button – This button will clear all the fields.

**Save Details Button** – This button will save the details, show in a grid and allows to enter more detail lines if required (The next screenshot).

| Details     | Address              | Approvers |      |                   |                   |                     |                |
|-------------|----------------------|-----------|------|-------------------|-------------------|---------------------|----------------|
| Edit        | Property<br>0001beav | Unit      | Qty. | Price<br>\$100.00 | Total<br>\$100.00 | Description<br>test | GL<br>19000002 |
| Quantity Or | 1 *                  |           |      | Property *        | 0001beav          |                     | Charge Back:   |
| Price *     |                      |           | ]    | Unit *            | EXTCA             |                     | Tenant Code    |
| Total Cost  |                      |           |      | GL*               | 1900002           |                     | Save Details   |
| Detail Desc | *                    |           |      | Job               |                   |                     | Clear Detail   |

### Similar PO's

|   | PO    | Vendor                     | Total<br>Amount | Expense Type           | Date<br>Ordered | Estimate Completion<br>Date | Created<br>By | Description | Status         |
|---|-------|----------------------------|-----------------|------------------------|-----------------|-----------------------------|---------------|-------------|----------------|
|   | 52729 | c_2grant - 2 Grant<br>Ltd. | \$113,000.00    | Suite<br>Repositioning | 12/30/2013      | 12/31/2013                  | dchalmer      | test        | Fully Approved |
|   | 52728 | c_2grant - 2 Grant<br>Ltd. | \$113.00        | Suite<br>Repositioning | 12/23/2013      | 12/24/2013                  | bmoody        | test        | Fully Approved |
| J |       | c 2grant - 2 Grant         | ····            | Suite                  |                 |                             |               |             | Pending        |

**Similar PO's –** After the PO information is saved, the system shows any other PO created for the same Vendor, Property and Unit within the last 60 days from this PO order date. This is to alert user and eliminate duplicate PO.

The information entered above can be modified by clicking on the **Edit** button in the grid.

| Details A       | ddress A          | Approvers     |              |                      |                   |                     |                                                                                  |   |
|-----------------|-------------------|---------------|--------------|----------------------|-------------------|---------------------|----------------------------------------------------------------------------------|---|
| Edit 00         | roperty<br>01beav | Unit<br>EXTCA | Qty.<br>1.00 | Price<br>\$100.00    | Total<br>\$100.00 | Description<br>test | GL<br>1900002                                                                    |   |
| Quantity Ord. * | 1.0000            |               |              | Property *<br>Unit * | 0001beav<br>EXTCA |                     | Charge Back:  Tenant Code                                                        |   |
| Total Cost      | 100.00<br>test    |               |              | GL *                 | 1900002           |                     | Edit Details         Delete Details           Clear Details         Copy Details |   |
| Detail Desc *   | test              |               |              | Job                  |                   |                     | Clear Details Copy Details                                                       | _ |

### Similar PO's

| РО    | Vendor                     | Total<br>Amount | Expense Type           | Date<br>Ordered | Estimate Completion<br>Date | Created<br>By | Description | Status              |
|-------|----------------------------|-----------------|------------------------|-----------------|-----------------------------|---------------|-------------|---------------------|
| 52729 | c_2grant - 2 Grant<br>Ltd. | \$113,000.00    | Suite<br>Repositioning | 12/30/2013      | 12/31/2013                  | dchalmer      | test        | Fully Approved      |
| 52728 | c_2grant - 2 Grant<br>Ltd. | \$113.00        | Suite<br>Repositioning | 12/23/2013      | 12/24/2013                  | bmoody        | test        | Fully Approved      |
| PO#   | c_2grant - 2 Grant<br>I td | \$113.00        | Suite<br>Repositioning | 12/23/2013      | 12/24/2013                  | dpandur       | test        | Pending<br>Approval |

Edit Details Button - This button will save the changes made to the details.

**Delete Details Button -** This button will delete the details entered.

**Copy Details Button –** The details from the selected line item can be copied to create another line with similar details to reduce the date entry.

**Shipping/Billing Address** – The system default the shipping and billing information setup for each property. However, it can be updated under the ADDRESS tab before saving the PO. Please see the screenshot below.

| Vendor*                                                                             | o_zgran                                                                                     |                         |             | P                                                                                                    | rint On P                                                                                                    | D:                                  |                                   |    |  |
|-------------------------------------------------------------------------------------|---------------------------------------------------------------------------------------------|-------------------------|-------------|----------------------------------------------------------------------------------------------------|----------------------------------------------------------------------------------------------------|-------------------------------------|-----------------------------------|----|--|
| Name:<br>Address:                                                                   | 2 Grant Ltd.                                                                                |                         |             | D                                                                                                    | )escription                                                                                                    | c *                                 | test                              |    |  |
| Expense Type: *                                                                     |                                                                                             | ✓ Suite Rep             | oositioning | $\checkmark$                                                                                                    |                                                                                                    |                                     |                                   |    |  |
| Order Date: *                                                                       | 01/04/2014                                                                                  | 4                       | 苗           | C                                                                                                    | comments                                                                                                    |                                     |                                   |    |  |
| Est Completion                                                                      | Dt: * [?] 01/06/2014                                                                        | 4                       | Ħ           | Т                                                                                                    | otal:                                                                                                    |                                     |                                   |    |  |
| Hold Back%                                                                          | 0                                                                                           |                         | ~           |                                                                                                    |                                                                                                    |                                     | Tax Exem                          | pt |  |
| Status:                                                                             | Incomplete                                                                                  |                         |             |                                                                                                    |                                                                                                    |                                     | Attachment                        |    |  |
| Details Ad                                                                          | dress Approver                                                                              | 5                       |             | Save PC                                                                                                    |                                                                                                    |                                     |                                   |    |  |
| Details Ad                                                                          | dress Approver                                                                              | <sup>s</sup><br>mation  |             | Save PC                                                                                                    | Ship '                                                                                                    | Γo Info                             | rmation                           |    |  |
| Details Ad<br>B<br>Name *                                                           | dress Approver<br>ill To Infor<br>Starlight Investmer                                       | s<br>mation<br>Its Ltd. |             | Save PC                                                                                                    | Ship                                                                                                    | To Info                             | rmation                           |    |  |
| Details Ad<br>B<br>Name *                                                           | dress Approver<br>ill To Infor<br>Starlight Investmer<br>PO Box1890                         | s<br>mation<br>nts Ltd. |             | Save PC                                                                                                    | <b>Ship</b>                                                                                                    | Fo Info<br>eaverbrook               | rmation                           |    |  |
| Details Ad<br>B<br>Name *<br>Address1 *                                             | dress Approver<br>ill To Infor<br>Starlight Investmer<br>PO Box1890<br>STN B                | s<br>mation<br>nts Ltd. |             | Save PC                                                                                                    | <b>Ship</b><br><br>                                                                                                    | Fo Info<br>eaverbrook<br>eaverbrook | rmation<br>Lane<br>Lane           |    |  |
| Details Ad<br>B<br>Name * (<br>Address1 * (<br>Address2 (<br>Address3 (             | dress Approver<br>ill To Infor<br>Starlight Investmer<br>PO Box1890<br>STN B                | s<br>mation<br>nts Ltd. |             | Save PC<br>Name<br>Address1<br>Address2<br>Address3                                                                                                    | <b>Ship</b><br>                                                                                                    | Fo Info<br>eaverbrook<br>eaverbrook | rmation<br>Lane<br>Lane           |    |  |
| Details Ad<br>B<br>Name *<br>Address1 *<br>Address2<br>Address3<br>City-State-Zip * | dress Approver<br>ill To Infor<br>Starlight Investmer<br>PO Box1890<br>STN B<br>Mississauga | s<br>mation<br>nts Ltd. |             | Save PC<br>Save PC<br>Save PC<br>Save PC<br>Save PC<br>Save PC<br>Save PC<br>Save PC<br>Save PC<br>Save PC<br>Save PC<br>Save PC<br>Save PC<br>Save PC<br>Save PC<br>Save PC<br>Save PC<br>Save PC<br>Save PC<br>Save Save Save Save Save Save Save Save | Ship<br>1-120 B<br>1-120 B<br>(Lange of the second second secon | Fo Info<br>eaverbrook<br>eaverbrook | Lane<br>Lane<br>Lane<br>N K2K 1L4 | ]  |  |

# Saving the PO:

**SAVE PO Button -** After entering the detailed PO information, the PO can be saved by clicking on the SAVE PO button. This will save the PO information, generate TAX line and the PO Approver list. Please see the screenshot below.

| Search PO C              | reate PO Qu    | iick PO      | My Approvals        | - Rcv/Ui            | nrcv PO My Accou | nt Log Out           |  |
|--------------------------|----------------|--------------|---------------------|---------------------|------------------|----------------------|--|
| Vendor *                 | c_2grant       |              |                     |                     | Print On PO:     |                      |  |
| Name:<br>Address:        | 2 Grant Ltd.   |              |                     |                     | Description: *   | test                 |  |
| Expense Type: *          | ~              | Suite Rep    | positioning         | $\checkmark$        | Commontos        |                      |  |
| Order Date: *            | 01/04/2014     |              | <b></b>             |                     | Comments.        | 113.0000             |  |
| Est Completion Dt: * [?] | 01/05/2014     |              |                     |                     | Total:           | Tax Exempt           |  |
| Hold Back%<br>Status:    | Pending Approv | al           | $\checkmark$        |                     |                  | Attachment           |  |
|                          |                |              |                     | Save F              | °0               |                      |  |
| Details Address          | Approvers      |              |                     |                     |                  |                      |  |
| Property                 | Unit           | Qty.         | Price               | Total               | Description      | GL                   |  |
| Edit 0001beav            | EXTCA          | 1.00<br>1.00 | \$100.00<br>\$13.00 | \$100.00<br>\$13.00 | test<br>Tax      | 19000001<br>19000001 |  |

| Search PO C             | reate PO Quick PO My | / Approvals - Rcv/U | nrcv PO My Account | t Log Out  |
|-------------------------|----------------------|---------------------|--------------------|------------|
| Vendor *                | c_2grant             |                     | Print On PO:       |            |
| Name:<br>Address:       | 2 Grant Ltd.         |                     | Description: *     | test       |
| Expense Type: *         | Suite Repos          | itioning 🗸          | Description.       |            |
| Order Date: *           | 01/04/2014           | <b>=</b>            | Comments:          |            |
| Est Completion Dt * [?] | 01/05/2014           | <b>#</b>            | Total:             | 113.0000   |
| Hold Back%              | 0                    | <b>~</b>            |                    | Attachment |
| Status.                 | Pending Approval     | Save                | PO                 |            |
|                         |                      |                     |                    |            |
| Details Address         | Approvers            |                     |                    |            |
| Name Dates Stat         | tus Comment          |                     |                    |            |
| mjastrebski Pend        | ding                 |                     |                    |            |
| -                       |                      |                     |                    |            |

### Quick PO:

A simple one line PO can be created by clicking on the "Quick PO" tab on the top bar. All the fields marked with red asterisk (\*) are mandatory fields.

| Search PO Create PO Qu        | ick PO My Approvals - Rcv/Unrcv PO M | ly Account Log Out |
|-------------------------------|--------------------------------------|--------------------|
| Vendor Code *                 | Quantity Ord. *                      | Total:             |
| Expense Type: *               | Price *                              | Tax Exempt         |
| Order Date: *                 | Detail Desc *                        | Charge Back:       |
| Estimate Completion Dt: * [?] | Property Code *                      | Tenant Code        |
| Hold Back %                   | Unit Code *                          |                    |
| Description *                 | GL Code *                            |                    |
| Status:                       | Save PO                              |                    |

All the field description is same as described above in the "Creating PO" section. Any update to the quick PO or attachment can be attached by going to review and update PO.

### **UPDATING PO**

The POs in "Incomplete" or "Pending Approval" status can be updated. To update the PO, first search for the PO that you would like to update under the "Search PO" tab.

| Find                       |              |                 |                 |            |                     |              |                |                        |
|----------------------------|--------------|-----------------|-----------------|------------|---------------------|--------------|----------------|------------------------|
| Search PO Code             |              | Property Lis    | st              |            | Unit Code           |              |                |                        |
| Vendor Code                | _            | GL Code         |                 |            | Expense Ty          | pe           |                |                        |
|                            |              |                 |                 |            | Suite Repo          | ositioning 🗸 |                |                        |
| Need App. By               |              | Next App. E     | Зу              |            | Created By          |              |                |                        |
| Ordered Date From          | <b>m</b>     | Ordered Da      | ate To          |            | Status<br>Pending A | pproval      |                |                        |
| Completed Date Fron        | n 🏛          | Completed       | Date To         | <b>ii</b>  |                     |              |                |                        |
| Search Cl                  | lear/Refresh |                 |                 |            | High                | ner Approver | Export To Exce | el                     |
| Total Number of            | f records:   | : 20            |                 |            |                     |              |                |                        |
|                            |              |                 |                 | Entimoto   |                     |              |                |                        |
|                            | Total        | Expense<br>Type | Date<br>Ordered | Completion | Created<br>By       | Description  | Status         | Similar NRE<br>PO Code |
| PO Vendor                  | Amount       | -71             |                 | TIALE      |                     |              |                |                        |
| PO Vendor PO# c_2grant - 2 | \$113.00 .   | Suite           | 1/4/2014        | 1/5/2014   | pchima              | test         | Pending        | Similar                |

You can then click on the PO that you would like to update and update the information you would like to update on the review PO page.

| /endor *                 | c_2grant      |                   | ]     | Print On PO:   |           |         |        |         |
|--------------------------|---------------|-------------------|-------|----------------|-----------|---------|--------|---------|
| Name:<br>Address:        | 2 Grant Ltd.  |                   |       | Description: * | test      |         |        |         |
| Expense Type: *          | ~             | Suite Repositioni | ng 🗸  | ·              |           |         |        |         |
| Order Date: *            | 1/4/2014      |                   | ]     | Comments:      |           |         |        |         |
| Est Completion Dt: * [?] | 1/5/2014      | i                 |       | Total:         | 113.00    |         |        |         |
| Hold Back%               | 0             | ~                 |       |                | 🗆 Tax Ex  | empt    |        |         |
| Status:<br>PO#           | Pending Appro | oval              |       |                |           |         |        |         |
|                          |               |                   |       |                | Attachmer | nts     |        |         |
| Change Est Dt            |               |                   | Save  | e PO           | Pr        | int PO  | Email  | PO      |
|                          |               |                   |       |                |           |         |        |         |
|                          | Approvers     |                   |       |                |           |         |        |         |
| Details Address          |               |                   |       |                |           |         | 2: 2   | C:      |
| Details Address Property | Unit          | Qty. Price        | Total | Description    | GL        | Qty Rec | Dt Rec | SignOff |

After updating the required information, click on the SAVE PO button the save the PO.

### **CREATING CHANGE ORDERS**

A Change Order can be created if the total work cost more than the original approved PO amount. To create a Change Order PO, go to the original PO you would like to create a change order from and then click on "Change Order" button. Please note that the Change Orders can only be created from the Original PO.

| Vendor *                              | c 2grant                                         | Print On PO:         |                    | Qui                     | ck Links              |
|---------------------------------------|--------------------------------------------------|----------------------|--------------------|-------------------------|-----------------------|
| Name:<br>Address:                     | 2 Grant Ltd.                                     | Description: *       | test               | Atta<br>E               | chments(0)<br>mail PO |
| Expense Type: *                       | Capital - Building Valu                          | ue-Adde              |                    | List of (               | hange Order           |
| Order Date: *                         | 2/26/2014                                        | Comments:            | Created from NRE   |                         |                       |
| Est Completion Dt:                    | [?] 2/28/2014                                    | commond.             |                    |                         |                       |
| Hold Back%                            | 0                                                | PO Close Comments:   |                    |                         |                       |
| Consultant Req'd                      | V                                                | PO Close Date:       |                    |                         |                       |
| Sat Dec Req'd                         | $\checkmark$                                     | Total:               | 1100.00            |                         |                       |
| Status:                               | Fully Received                                   | Tax Exempt           |                    |                         |                       |
| Parent PO#                            | 57605                                            |                      |                    |                         |                       |
|                                       | Close PO Receive PO Change                       | Order Save PO        |                    | Print PO                |                       |
| Change Est Dt                         |                                                  |                      | _                  |                         |                       |
| Change Est Dt                         |                                                  |                      |                    |                         |                       |
| Change Est Dt                         |                                                  |                      |                    |                         |                       |
| Change Est Dt Details Addre           | ss Approvers                                     |                      |                    |                         |                       |
| Change Est Dt Details Addree Property | ss Approvers<br>Unit Qty. Price Total Descriptio | on GL Qty Rec Dt Rec | SignOff Amt Posted | Payable Ctrl# Close Lin | e                     |

On the next screen, you can select either the amount or quantity of the change order. Tick the lines you want to create the Change Order. You can also select "Tax Exempt" if you don't want to calculate the tax. The system will automatically calculate the Tax based on the Property address.

| PO Chang | ge Order    |       |        |          |        |     |                        |  |                  | ×   |
|----------|-------------|-------|--------|----------|--------|-----|------------------------|--|------------------|-----|
|          |             |       |        |          |        |     |                        |  |                  |     |
|          |             |       |        |          |        |     |                        |  |                  |     |
|          | Description | [?]   |        |          |        |     |                        |  |                  |     |
|          | Property    | Unit  | Price  | GL       | Amount | Qty | Select<br>All <b>⊻</b> |  |                  |     |
|          | tnreit      | EXTCA | 400.00 | 19001162 | 100    |     |                        |  |                  |     |
|          | 0006BRYB    | EXTCA | 600.00 | 50000209 |        | 1   | ✓                      |  |                  |     |
|          |             |       |        |          |        |     |                        |  | Tax Exempt 🗆     |     |
|          |             |       |        |          |        |     |                        |  |                  |     |
|          |             |       |        |          |        |     |                        |  | Create Change Or | der |

Click on the "Create Change Order" button. This will create a change order for this PO and link it to the original PO. It will show the Parent PO# in the change order. The Change Order PO# will be visible once it is fully approved. All the change order PO number will start with CO-

When determining the PO approvers for the Change Orders, it will get the total of Parent PO and all the change order associated with it.

| /end          | or *          | c 2grai       | nt       |              |                | F        | Print On PO  | -        |          |               |               | Quic          | k Lin  |
|---------------|---------------|---------------|----------|--------------|----------------|----------|--------------|----------|----------|---------------|---------------|---------------|--------|
| Name<br>Addre | e:<br>ess:    | 2 Grant       | _td.     |              |                |          |              |          | test     |               |               | Attach        | ments  |
| Expe          | nse Type: *   |               |          | Capital - Bu | ilding Value-A | dde      | Description: | •        |          |               |               | List of Cha   | ange ( |
| Orde          | r Date: *     | 2/26/20       | 14       |              |                | C        | Comments:    |          | Chang    | je Order crea | ited from     |               |        |
| Est C         | ompletion Dt: | * [?] 2/28/20 | 14       |              | i              |          |              |          |          |               |               |               |        |
| Hold          | Back%         | 0             |          |              | $\checkmark$   | F        | PO Close C   | omments: |          |               |               |               |        |
| Cons          | ultant Req'd  | ~             |          |              |                | F        | PO Close D   | ate:     |          |               |               |               |        |
| Sat D         | ec Req'd      | ~             |          |              |                | ٦        | Fotal:       |          | 791.00   | )             |               |               |        |
| Statu         | S:            | Pending       | Approval | I            |                | ٦        | Fax Exempt   |          |          |               |               |               |        |
| CO#<br>Parei  | nt PO#        | 57809         | )        |              |                |          |              |          |          |               |               |               |        |
| Ch            | ange Est Dt   | Close PC      | Rec      | eive PO      | Change Orde    | er Save  | e PO         |          |          |               | Print PO      |               |        |
|               |               |               |          |              |                |          |              |          |          |               |               |               |        |
| Dot           |               | Appro.        | 1010     |              |                |          |              |          |          |               |               |               |        |
| De            |               | ла Арріо      | VCI3     |              |                |          |              |          |          |               |               |               |        |
|               | Property      | Unit Qty      | . Price  | Total        | Description    | GL       | Qty Rec      | Dt Rec   | SignOff  | Amt Poster    | d Payable Ctr | I# Close Line |        |
| Edit          | tnreit        | EXTCA 1.00    | \$100.00 | \$100.00     | N/A            | 19001162 | 0            |          | 0        | 0.00          | 0             | Close         |        |
| dit           | 0006BRYB      | EXTCA 1.00    | \$600.00 | \$600.00     | N/A            | 50000209 | 0            |          | 0        | 0.00          | 0             | Close         |        |
| Edit          | tnreit        | EXTCA 1.00    | \$13.00  | \$13.00      | Тах            | 19001162 | 0            |          | 0        | 0.00          | 0             | Close         |        |
|               |               |               |          |              | _              |          |              |          | <u> </u> | 0.00          |               |               | 1      |

When you are in the Parent PO, you can click on the "List of Change Orders" under the Quick Links to view all the Change Orders associated with the Parent PO.

| ndor *               | c 2qrant                           | Print On PO:       |                  | Quick Links           |
|----------------------|------------------------------------|--------------------|------------------|-----------------------|
| me:                  | 2 Grant Ltd.                       |                    | test             | Attachments(0)        |
| dress:               |                                    | Description: *     |                  | Email PO              |
| pense Type: *        | Capital - Building Value-Adde      | Description.       |                  | List of Change Orders |
| rder Date: *         | 2/26/2014                          |                    |                  |                       |
|                      |                                    | Comments:          | Created from NRE |                       |
| t Completion Dt: * [ | γ] <sup>2/28/2014</sup>            |                    |                  |                       |
| old Back%            | 0                                  | PO close comments. |                  |                       |
| onsultant Reg/d      |                                    | PO Close Date:     |                  |                       |
| A Dee Deeld          |                                    | Total:             | 1100.00          |                       |
| t Dec Rega           |                                    |                    |                  |                       |
| atus:<br>)#          | Fully Received                     | Tax Exempt         |                  |                       |
| rent PO#             |                                    |                    |                  |                       |
| Change Est Dt        | Close PO Receive PO Change Order   | Save PO            | Print PO         |                       |
| Change Est Dr        | close i o Receive i o change order | Savero             |                  |                       |

### **CLOSING PO**

A Purchase Order can be closed as a whole or partially. The whole PO is closed when it is either completely paid or work is no longer required. The PO is partially closed when the portion of the work is no longer required.

### **CLOSING PO in Full**

The can be closed in full when it is no longer required or fully paid. To close the PO, lookup the PO you would like to close and click on the "Close PO" button on the review PO screen.

| Vendor *                       | c 2grant                           | Print On PO:       | Quick Links                                  |
|--------------------------------|------------------------------------|--------------------|----------------------------------------------|
| Name:<br>Address:              | 2 Grant Ltd.                       |                    | test Attachments(0)<br>List of Change Order: |
| Expense Type: *                | Capital - Building Value-Adde      | Description: *     |                                              |
| Order Date: *                  |                                    | Comments:          | Created from NRE                             |
| Est Completion Dt: * [         |                                    | PO Close Comments: |                                              |
| Hold Back%<br>Consultant Reg'd |                                    | PO Close Date:     |                                              |
| Sat Dec Req'd                  | ✓                                  | Total:             | 1100.00                                      |
| Status:<br>PO#                 | Fully Received<br>57809            | Tax Exempt         |                                              |
| Parent PO#                     |                                    |                    |                                              |
| Change Est Dt                  | Close PO Receive PO Change Order S | ave PO             | Email PO Print PO                            |
| -                              |                                    |                    |                                              |

Once the PO is closed, it can't be reopened.

### Partially CLOSING a PO

PO can be partially closed by closing the individual line items. The close the line items, lookup the PO you would like to close and click on the "Close" button next to the line you would like to close. Only unreceived and unpaid lines can be closed.

|                     | Search F                  | 90      | Crea            | te PO Qu                                     | ick PO My                                  | Approvals     | Rcv/Unrcv | PO N         | ly Account | Log O                                             | ut                                                                     |                    |                                         |
|---------------------|---------------------------|---------|-----------------|----------------------------------------------|--------------------------------------------|---------------|-----------|--------------|------------|---------------------------------------------------|------------------------------------------------------------------------|--------------------|-----------------------------------------|
| Vend                | dor *                     |         | C               | _certif                                      |                                            |               | Prir      | it On PO:    |            |                                                   |                                                                        |                    | Quick Links                             |
| Nam<br>Addr<br>Expe | ie:<br>ress:<br>ense Type | *       | Ce<br>56<br>Mi  | rtified Building<br>50 Tomken R<br>ssissauga | g Systems<br>oad , Unit 11 ,<br>Energy Mgm | nt            | Des       | scription: * |            | Proceed v<br>equipmen<br>Bloor Stre<br>bearing cl | vith mechanica<br>t installation 3<br>et. Four magn<br>hillers and two | al<br>300<br>letic | Attachments(0)<br>List of Change Orders |
| Orde                | er Date: *                |         | 2/              | /10/2014                                     |                                            | i             | Cor       | nments:      |            | Created fr                                        | om NRE                                                                 |                    |                                         |
| Est C               | Completior                | n Dt: * | [ <b>?]</b> 3/  | 20/2014                                      |                                            | i             | PO        | Close Co     | mments:    |                                                   |                                                                        |                    |                                         |
| Hold                | Back%                     |         | 1               | 0.0000                                       |                                            | $\checkmark$  | PO        | Close Da     | ite:       |                                                   |                                                                        |                    |                                         |
| Cons                | sultant Re                | d'd     |                 |                                              |                                            |               | Tot       | al:          |            | 991236.0                                          | )                                                                      |                    |                                         |
| Sat E               | Dec Req'd                 |         |                 | rtially Boosin                               | (od                                        |               | Тах       | Exempt       | [          |                                                   |                                                                        |                    |                                         |
| PO#<br>Pare         | nt PO#                    |         | 60 <sup>°</sup> | 717                                          | /eu                                        |               |           |              |            |                                                   |                                                                        |                    |                                         |
| Ch                  | nange Est                 | Dt      | Clo             | se PO R                                      | Receive PO                                 | Change Order  | Save P    | 0            |            |                                                   | Email                                                                  | PO Prir            | nt PO                                   |
|                     |                           |         |                 |                                              |                                            |               |           |              |            |                                                   |                                                                        |                    |                                         |
| De                  | tails A                   | ddress  | ; )             | Approvers                                    |                                            |               |           |              |            |                                                   |                                                                        |                    |                                         |
|                     | Property                  | Unit    | Qty.            | Price                                        | Total                                      | Description   | GL        | Qty Rec      | Dt Rec     | SignOff                                           | Amt Posted                                                             | Payable Ct         | rl# Close Line                          |
| Edit                | 3300ctof                  | MISC    | 0.27            | \$877,200.00                                 | \$236,844.00                               | N/A           | 19001006  | 0.2700       | 02-25-2014 | 322                                               | 0.00                                                                   | 0                  | Closed                                  |
| Edit                | 3300ctof                  |         | 0.27            | \$114,036.00                                 | \$30,789.72                                | TAX           | 22000004  | 0.2700       | 02-25-2014 | 322                                               | 0.00                                                                   | 0                  | Closed                                  |
| Edit                | 3300ctof                  |         | 0.03            | \$114,036.00                                 | \$3,421.08                                 | HoldBack1-TAX | 22000004  | 0            | 02-25-2014 | 0                                                 | 0.00                                                                   | 0                  | Close                                   |
| Edit                | 3300ctof                  | MISC    | 0.03            | \$877,200.00                                 | \$26,316.00                                | HoldBack1-N/A | 19001006  | 0            | 02-25-2014 | 0                                                 | 0.00                                                                   | 0                  | Close                                   |
| Edit                | 3300ctof                  | MISC    | 0.70            | \$877,200.00                                 | \$614,040.00                               | N/A           | 19001006  | 0            |            | 0                                                 | 0.00                                                                   | 0                  | Close                                   |
| Edit                | 3300ctof                  |         | 0.70            | \$114,036.00                                 | \$79,825.20                                | TAX           | 22000004  | 0            |            | 0                                                 | 0.00                                                                   | 0                  | Close                                   |

### **APPROVING PO**

All the POs waiting for your approval can be found under the Pending PO on the "My Approval" tab. The POs can also be approved as "Higher Approver".

#### **My Approval**

To approve POs, go to "My Approval" then "Pending PO". The "My Approval" tab color changes to Orange when there is a PO waiting for your approval. It also displays the count of POs.

| Search PO | Create PO | Quick PO           | My Approvals - | Rcv/Unrcv PO | My Account | Log Out |
|-----------|-----------|--------------------|----------------|--------------|------------|---------|
|           |           |                    | (14) Pending P | 0            |            |         |
|           |           |                    | Pending Sig    | gnOff        |            |         |
| ind       |           |                    |                |              |            |         |
|           |           | Description 1 feet |                | 11-20-24     |            |         |

The list of all the POs waiting for your approval will show as below.

|     | Search PO                  | Create PO       | Quick PO               | Му Аррі         | rovals R                       | cv/Unrcv F    | O My Account Lo     | g Out               |         |      |                 |
|-----|----------------------------|-----------------|------------------------|-----------------|--------------------------------|---------------|---------------------|---------------------|---------|------|-----------------|
| PO  | Vendor                     | Total<br>Amount | Expense<br>Type        | Date<br>Ordered | Estimate<br>Completion<br>Date | Created<br>By | Description         | Status              | Approve | Deny | Similar<br>PO's |
| PO# | c_2grant - 2<br>Grant Ltd. | \$113.00        | Suite<br>Repositioning | 12/23/2013      | 12/24/2013                     | dpandur       | test                | Pending<br>Approval | Approve | Deny | Similar         |
|     | 11                         |                 |                        |                 |                                |               | 1001 EE Dorde Suito |                     |         |      |                 |

**APPROVE button** – to approve the PO.

**DENY button** – to deny the PO.

**PO#** - You can click on the PO# link to get more information about the PO.

**Similar** – all the other POs created within 60 days for the same property/unit and vendor can be viewed by clicking on the Similar link. The screen will appear as below:

| 5     | Search PO Create           | e PO Quick      | PO My Approv           | /als Rcv/       | Unrcv PO My Account         | Log Ou        | t           |                     |
|-------|----------------------------|-----------------|------------------------|-----------------|-----------------------------|---------------|-------------|---------------------|
| Sim   | ilar PO's                  |                 |                        |                 |                             |               |             |                     |
| РО    | Vendor                     | Total<br>Amount | Expense Type           | Date<br>Ordered | Estimate Completion<br>Date | Created<br>By | Description | Status              |
| PO#   | c_2grant - 2 Grant<br>Ltd. | \$113.00        | Suite<br>Repositioning | 1/4/2014        | 1/5/2014                    | pchima        | test        | Pending<br>Approval |
| PO#   | c_2grant - 2 Grant<br>Ltd. | \$113.00        | Suite<br>Repositioning | 1/4/2014        | 1/6/2014                    | pchima        | test        | Pending<br>Approval |
| 52729 | c_2grant - 2 Grant<br>Ltd. | \$113,000.00    | Suite<br>Repositioning | 12/30/2013      | 12/31/2013                  | dchalmer      | test        | Fully Approved      |
| 52728 | c_2grant - 2 Grant<br>Ltd. | \$113.00        | Suite<br>Repositioning | 12/23/2013      | 12/24/2013                  | bmoody        | test        | Fully Approved      |

#### **Higher Approver**

The PO can be approved as a higher approver. The "My Approval" tab only shows the POs that are waiting for your approval. To approve as "Higher Approver", please go the "Search PO" tab, enter the search criteria and click on the "Higher Approver" link.

| Search PO Create PO      | Quick PO My Appr  | ovals - Rcv/Unrcv PO My Account | Log Out         |
|--------------------------|-------------------|---------------------------------|-----------------|
|                          |                   |                                 |                 |
| Find                     |                   |                                 |                 |
| Search PO Code           | Property List     | Unit Code                       |                 |
|                          |                   |                                 |                 |
| Vendor Code              | GL Code           | Expense Type                    |                 |
|                          |                   | All                             |                 |
| Need App. By             | Next App. By      | Created By                      |                 |
| Ordered Date From        | Ordered Date To   | Status                          |                 |
|                          |                   |                                 |                 |
| Completed Date From      | Completed Date To |                                 |                 |
|                          |                   | ð                               |                 |
| Search Clear/Refresh     |                   | Higher Approver                 | Export To Excel |
| Total Number of records: | (0)               |                                 |                 |

The search results will show all the POs that are not approved and you are the higher approver.

| Search PO C                                                                     | >ode                                                                              | Pro                                                            | perty List                                                       |                                         | Unit Code                                              |                                   | _                           |                                                      |                                                 |             |
|---------------------------------------------------------------------------------|-----------------------------------------------------------------------------------|----------------------------------------------------------------|------------------------------------------------------------------|-----------------------------------------|--------------------------------------------------------|-----------------------------------|-----------------------------|------------------------------------------------------|-------------------------------------------------|-------------|
|                                                                                 |                                                                                   | 00                                                             | 01beav                                                           |                                         |                                                        |                                   |                             |                                                      |                                                 |             |
| Vendor Code                                                                     | 9                                                                                 | GL                                                             | Code                                                             |                                         | Expense Typ                                            | pe                                |                             |                                                      |                                                 |             |
|                                                                                 |                                                                                   |                                                                |                                                                  |                                         | Suite Repo                                             | sitioning 🗸                       | ]                           |                                                      |                                                 |             |
| Need App. By                                                                    | у                                                                                 | Ne                                                             | xt App. By                                                       |                                         | Created By                                             |                                   | 1                           |                                                      |                                                 |             |
| Ordered Date                                                                    | e From                                                                            | Ord                                                            | dered Date To                                                    |                                         | Status                                                 |                                   | J                           |                                                      |                                                 |             |
|                                                                                 | 鎆                                                                                 |                                                                |                                                                  | <b></b>                                 | All                                                    | ~                                 | ]                           |                                                      |                                                 |             |
| Completed D                                                                     | ate From                                                                          | Co                                                             | mpleted Date To                                                  | D                                       |                                                        |                                   |                             |                                                      |                                                 |             |
|                                                                                 | 1                                                                                 |                                                                |                                                                  | <b></b>                                 |                                                        |                                   |                             |                                                      |                                                 |             |
| Search<br>Total Num                                                             | Clear/                                                                            | Refresh                                                        |                                                                  |                                         | , ng.                                                  |                                   |                             |                                                      | Cel                                             |             |
| Search<br>Total Num<br>PO V                                                     | Clear/<br>nber of red<br>/endor                                                   | Refresh<br>cords: 3                                            | Expense Type                                                     | Date                                    | Estimate<br>Completion                                 | Created                           | Description                 | Status                                               | Similar                                         | NRE         |
| Search<br>Total Num<br>PO V                                                     | Clear/<br>nber of red<br>/endor                                                   | Refresh<br>cords: 3<br>Total<br>Amount                         | Expense Type                                                     | Date<br>Ordered                         | Estimate<br>Completion<br>Date                         | Created<br>By                     | Description                 | Status                                               | Similar<br>PO                                   | NRE<br>Code |
| Search<br>Total Num<br>PO V<br>PO# c_2gra                                       | Clear/<br>nber of red<br>'endor<br>unt - 2 Grant<br>Ltd.                          | Refresh<br>cords: 3<br>Total<br>Amount<br>\$113.00             | Expense Type<br>Suite<br>Repositioning                           | Date<br>Ordered<br>1/4/2014             | Estimate<br>Completion<br>Date<br>1/5/2014             | Created<br>By<br>pchima           | Description                 | Status<br>Pending<br>Approval                        | Similar<br>PO<br>Similar<br>PO                  | NRE<br>Code |
| Search       Total Num       PO     V       PO#     c_2gra       PO#     c_2gra | Clear/<br>nber of ree<br>/endor<br>ant - 2 Grant<br>Ltd.<br>ant - 2 Grant<br>Ltd. | Refresh<br>cords: 3<br>Total<br>Amount<br>\$113.00<br>\$113.00 | Expense Type<br>Suite<br>Repositioning<br>Suite<br>Repositioning | Date<br>Ordered<br>1/4/2014<br>1/4/2014 | Estimate<br>Completion<br>Date<br>1/5/2014<br>1/6/2014 | Created<br>By<br>pchima<br>pchima | Description<br>test<br>test | Status<br>Pending<br>Approval<br>Pending<br>Approval | Similar<br>PO<br>Similar<br>PO<br>Similar<br>PO | NRE<br>Code |

Next, click on the PO# link to go to the review PO screen.

Under Approvers tab, select "Approve" under action and SUBMIT.

| Search PO C                                                                | create PO             | Quick PO          | My Approva   | s Rcv/          | Unrcv PO           | My Account | Log Out              |        |          |  |
|----------------------------------------------------------------------------|-----------------------|-------------------|--------------|-----------------|--------------------|------------|----------------------|--------|----------|--|
| Vendor *                                                                   | c_2grant              |                   |              |                 | Print On PC        | e [        |                      |        |          |  |
| Name:<br>Address:                                                          | 2 Grant Ltd           | l.                |              |                 | Description:       | * to       | est                  |        |          |  |
| Expense Type: *                                                            |                       | Suite R           | epositioning | ~               |                    |            |                      |        | _        |  |
| Order Date: *                                                              | 1/4/2014              |                   | Ħ            |                 | Comments:          |            |                      |        |          |  |
| Est Completion Dt: * [?                                                    | 1/5/2014              |                   |              |                 | Total:             | 1          | 113.00               |        |          |  |
| Hold Back%                                                                 | 0                     |                   | ~            |                 |                    |            | Tax Exempt           |        |          |  |
| Status:<br>PO#                                                             | Pending A             | pproval           |              |                 |                    |            |                      |        |          |  |
|                                                                            |                       |                   |              |                 |                    | А          | Attachments          |        |          |  |
| Change Est Dt                                                              |                       |                   |              | Save            | PO                 |            | Print PO             |        | Email PO |  |
| Details Address<br>Approvers Date Statt<br>dbrown Pend<br>mjastrebski Pend | Approve<br>ing<br>ing | rs                |              |                 |                    |            |                      |        |          |  |
| Action Approve                                                             |                       | Subn              | hit          |                 |                    |            |                      |        |          |  |
| Similar PO's                                                               |                       |                   |              |                 |                    |            |                      |        |          |  |
| PO Vendor                                                                  | To<br>Am              | otal<br>ount Expe | ense Type    | Date<br>Ordered | Estimate Co<br>Dat | e mpletion | Created<br>By Descri | iption | Status   |  |

This will approve the PO as higher approver.

### **RECEIVING PO**

The PO is received as soon as the work is completed. Some of the expenses require a sign-off sheet to be completed before the PO is received in the system. The others only require the PO receiving to be done. This is determined based on the expense types. If an expense type requires a sign-off, the system will take you to the sign-off sheet.

### **Creating a Sign-Off**

Only the fully approved or partially received and Open POs can be received. To create a Sign-Off, click on the "Receive PO" button on the PO review page or click on the "Rcv/Unrcv PO" tab on the top of the page.

| Vendor *                | c_certif                                    | Print On PO:       | Quick Link                                   |
|-------------------------|---------------------------------------------|--------------------|----------------------------------------------|
| Name:                   | Certified Building Systems                  |                    | Proceed with mechanical Attachments(         |
| Address:                | 5650 Tomken Road , Unit 11 ,<br>Mississauga | Description: *     | equipment installation 3300 List of Change O |
| Expense Type: *         | Energy Mgmt                                 | ]                  | bearing chillers and two                     |
| Order Date: *           | 2/10/2014                                   | Comments:          | Created from NRE                             |
| Est Completion Dt: * [? | g 3/20/2014                                 | PO Close Comments: |                                              |
| Hold Back%              | 10.0000                                     | PO Close Date:     |                                              |
| Consultant Req'd        |                                             | Total:             | 991236.00                                    |
| Sat Dec Req'd           |                                             | Tax Exempt         |                                              |
| Status:                 | Partially Received                          | rux Exempt         |                                              |
| PO#<br>Parent PO#       | 60717                                       |                    |                                              |
|                         |                                             |                    |                                              |

On the next screen, input all the required information and click on the "Create Signoff" button. This will create an approver chain for the sign-off.

| Project Type :                                     | Energy Mgmt                |                            |   |
|----------------------------------------------------|----------------------------|----------------------------|---|
| Contractor / Vendor :                              | Certified Building Systems |                            |   |
| Project Manager :                                  |                            |                            |   |
| Project Start Date :                               | 2/10/2014                  |                            |   |
| Inspection Date :                                  | <b></b>                    | ]                          |   |
| Project/Draw Completion Dt :                       | 3/20/2014                  | ]                          |   |
|                                                    |                            | Percentage Of Completion : | 0 |
|                                                    |                            | Claim Hold Back:           |   |
| Inspection Items ( tick if con                     | nplete )                   |                            |   |
| Installation Complete                              |                            |                            |   |
| Check all deficiencies                             |                            |                            |   |
| Clean up of all debris, excess mate equipment etc. | erial, packing, tools,     |                            |   |
| □ Walk-through with the site lead.                 |                            |                            |   |
| Building Permit                                    |                            |                            |   |
| ⊖ Yes                                              |                            |                            |   |
| ○ No                                               |                            |                            |   |
| Building Permit Closure.                           |                            |                            |   |
| Project Manager's Comments:                        |                            |                            |   |
|                                                    |                            |                            |   |
|                                                    |                            |                            |   |
|                                                    |                            |                            |   |
|                                                    |                            |                            |   |
| Create Sign                                        | nOff                       |                            |   |
|                                                    |                            |                            |   |
|                                                    |                            |                            |   |

The Sign-Off then needs to be fully approved before the PO is received from it.

# Approving a Sign-Off

When the Sign-Off is created and waiting for your approval, it will show up under the "My Approval" tab.

| C_certified contained Energy automatic analysis and the installation 3300 Bloor Street. Four magnetic Partially | PO    | Vendor                                         | Total<br>Amount | Expense<br>Type | Per     Per     Per | nding PO<br>nding SignOff<br>Date | Created<br>By | Description                                                                                                    | Status                |
|----------------------------------------------------------------------------------------------------|-------|------------------------------------------------|-----------------|-----------------|---------------------|-----------------------------------|---------------|----------------------------------------------------------------------------------------------------|-----------------------|
| Building Systems Systems 2/10/2014 3/20/2014 reevolution for Received site.                                     | 60717 | c_certif -<br>Certified<br>Building<br>Systems | \$991,236.00    | Energy<br>Mgmt  | 2/10/2014           | 3/20/2014                         | rreynold      | Proceed with mechanical equipment<br>installation 3300 Bloor Street. Four magnetic<br>bearing chillers and two cooling towers for<br>site. | Partially<br>Received |
|                                                                                                    |       |                                                |                 |                 |                     |                                   |               |                                                                                                    |                       |
|                                                                                                    |       |                                                |                 |                 |                     |                                   |               |                                                                                                    |                       |

From this screen, you can click on the PO link to go to the approval screen. You can enter comments if you have any and click on "Submit" button to approve the Sign-Off. When the Sign-Off is fully approved, the PO is automatically received for the percentage the Sign-Off is approved for.

| equipment etc.                                                                                                    | excess material, packi                        |  |  |  |
|----------------------------------------------------------------------------------------------------|-----------------------------------------------|--|--|--|
| Walk-through with the                                                                                                    | site lead.                                    |  |  |  |
| Building Permit                                                                                                    |                                               |  |  |  |
| ) Yes                                                                                                    |                                               |  |  |  |
| No                                                                                                    |                                               |  |  |  |
| Building Permit Closur                                                                                                    | e.                                            |  |  |  |
|                                                                                                    |                                               |  |  |  |
| roject Manager's Comm                                                                                                    | ents:                                         |  |  |  |
| est                                                                                                    |                                               |  |  |  |
|                                                                                                    |                                               |  |  |  |
|                                                                                                    |                                               |  |  |  |
|                                                                                                    |                                               |  |  |  |
|                                                                                                    | Create SignOff                                |  |  |  |
| tatus: Pending Approval<br>Name Dates<br>Greg Wills<br>Richard Billany                                                                                                 | Create SignOff Status Comment Pending Pending |  |  |  |
| tatus: Pending Approval           Name         Dates           Greg Wills         Richard Billany           Action         Approve                                     | Create SignOff Status Comment Pending Pending |  |  |  |
| tatus: Pending Approval           Name         Dates           Greg Wills         Richard Billany           Action         Approve           Comments         Comments | Create SignOff Status Comment Pending Pending |  |  |  |

#### **Receiving a PO**

Only the fully approved or partially received and Open POs can be received. To receive a PO, click on the "Receive PO" button on the PO review page or click on the "Rcv/Unrcv PO" tab on the top of the page.

| Vendor *                | c_certif                                    | Print On PO:       |                                                            | Quick Links         |
|-------------------------|---------------------------------------------|--------------------|------------------------------------------------------------|---------------------|
| Name:                   | Certified Building Systems                  |                    | Proceed with mechanical                                    | Attachments(0)      |
| Address:                | 5650 Tomken Road , Unit 11 ,<br>Mississauga | Description: *     | equipment installation 3300<br>Bloor Street, Four magnetic | List of Change Orde |
| Expense Type: *         | Energy Mgmt                                 |                    | bearing chillers and two                                   |                     |
| Order Date: *           | 2/10/2014                                   | Comments:          | Created from NRE                                           |                     |
| Est Completion Dt: * [' | η 3/20/2014 🗰                               | PO Close Comments: |                                                            |                     |
| Hold Back%              | 10.0000                                     | PO Close Date:     |                                                            |                     |
| Consultant Req'd        |                                             | Total:             | 991236.00                                                  |                     |
| Sat Dec Req'd           |                                             | Tax Exempt         |                                                            |                     |
| Status:                 | Partially Received                          |                    |                                                            |                     |
| PO#<br>Parent PO#       | 60717                                       |                    |                                                            |                     |
| PO#<br>Parent PO#       | 60717                                       |                    |                                                            |                     |

The PO can be fully or partially received based on the amount and the percentage. If you are received a PO based on the percentage, you can select the percentage to be received under the "Quick%". This will populate all the line items with the percentage you would like to receive the PO for.

| /endor *                     | c_soluce               | )                   |                       |                                  |                |                    | Print On PO:   |        |                                |                            |           |
|------------------------------|------------------------|---------------------|-----------------------|----------------------------------|----------------|--------------------|----------------|--------|--------------------------------|----------------------------|-----------|
| Name:                        | Solucore               | Elevator S          | olutions              |                                  |                |                    |                |        |                                |                            |           |
| Address:                     | 2 Robert<br>Mississau  | Speck Parl<br>Iga   | kway , Suite          | e 750 ,                          |                |                    | Description: * | •      | 191 Silvercre<br>Heritage, 550 | ek, 607 & 611<br>Westmount | $\hat{}$  |
| Expense Type: *              | •                      | PI                  | re Acquisitio         | on Cost                          |                |                    | Comments:      |        |                                |                            |           |
| Order Date: *                | 3/6/2013               | }                   |                       | 蕭                                |                |                    | Total:         |        | 1487.08                        |                            |           |
| Hold Back%                   | 0                      |                     |                       | ~                                |                |                    |                |        | Tax Exem                       | ot                         |           |
| Status:                      | Fully App              | roved               |                       |                                  |                |                    |                |        |                                |                            |           |
| Claim HoldBack               |                        |                     |                       |                                  |                |                    |                | 1      |                                |                            |           |
|                              |                        |                     |                       |                                  |                | Qty                | Dt Rec         | Amount | Fercentage                     | Rec Date                   | Rcv/UnRcv |
| PO Property                  | Unit Qty.              | Price               | Total I               | Description                      | GL             | Rec                |                |        |                                |                            |           |
| PO Property<br>6911 tnreit N | Unit Qty.<br>MISC 1.00 | Price<br>\$1,316.00 | Total  <br>\$1,316.00 | Elevator<br>Inspection<br>Report | GL<br>14000004 | <b>Rec</b><br>0.00 | 01-01-0001     |        | 100 🔽                          | 3-3-2014                   |           |

You can also receive individual PO lines based on the percentage or amount.

| vendor *                                                               | c_soluce                            | )                               |                                  |                                                                   |                              | Print On P                              | O:          |                                |                              |           |
|------------------------------------------------------------------------|-------------------------------------|---------------------------------|----------------------------------|-------------------------------------------------------------------|------------------------------|-----------------------------------------|-------------|--------------------------------|------------------------------|-----------|
| Name:<br>Address:                                                      | Solucore<br>2 Robert :<br>Mississau | Elevator S<br>Speck Parl<br>Iga | olutions<br>kway , Suit          | ie 750 ,                                                          |                              | Description                             | n: *        | 191 Silvercre<br>Heritage, 550 | ek, 607 & 611<br>) Westmount | $\sim$    |
| Expense Type: *                                                        |                                     | PI                              | re Acquisit                      | ion Cost                                                          | $\checkmark$                 | Comments                                | 80<br>80    |                                |                              |           |
| Order Date: *                                                          | 3/6/2013                            |                                 |                                  | <b>**</b>                                                         |                              | Total:                                  |             | 1487.08                        |                              |           |
| Hold Back%                                                             | 0                                   |                                 |                                  | $\checkmark$                                                      |                              |                                         |             |                                |                              |           |
|                                                                        |                                     |                                 |                                  |                                                                   |                              |                                         |             |                                | pt                           |           |
| Status:                                                                | Fully App                           | roved                           | ate Compl                        | etion Dt * [?]                                                    | 3/6/2013                     |                                         | <b></b>     |                                | pt                           |           |
| Status:<br>Quick %<br>Claim HoldBack<br>PO Property 1                  | Fully App                           | Estim                           | ate Compl                        | etion Dt: * [?]<br>Description                                    | 3/6/2013                     | Dty Dt Rec                              | Amount      | Percentage                     | Rec Date                     | Rcv/UnRcv |
| Status:<br>Quick %<br>Claim HoldBack<br>PO Property 1<br>6911 tnreit N | Fully App 0   Unit Qty. 11SC 1.00   | Estim<br>Price<br>\$1,316.00    | ate Compl<br>Total<br>\$1,316.00 | etion Dt: * [?<br>Description<br>Elevator<br>Inspection<br>Report | 3/6/2013<br>GL<br>14000004 ( | Dt Rec           .00         01-01-0001 | Amount 1000 |                                | Rec Date<br>3-3-2014         | Rcv/UnRcv |

After making your selection, select the line items you would like to receive and click on the "Receive" button.

| vendor "                                                            | _c_solu                           | CO                                                                             |                                 |                                                                           |                                        |                                  | Print On PO                        | c           |                               |                                                |                                                             |
|---------------------------------------------------------------------|-----------------------------------|--------------------------------------------------------------------------------|---------------------------------|---------------------------------------------------------------------------|----------------------------------------|----------------------------------|------------------------------------|-------------|-------------------------------|------------------------------------------------|-------------------------------------------------------------|
| Name:<br>Address:                                                   | Solucor<br>2 Rober<br>Mississ     | e Elevator S<br>t Speck Par<br>auga                                            | olutions<br>kway , Suit         | te 750 ,                                                                  |                                        |                                  | Description:                       | *           | 191 Silvercre<br>Heritage, 55 | eek, 607 & 611<br>) Westmount                  | $\hat{}$                                                    |
| Expense Type                                                        | 2.*                               | P                                                                              | re Acquisit                     | ion Cost                                                                  |                                        |                                  | Comments:                          |             |                               |                                                |                                                             |
| Order Date: *                                                       | 3/6/20                            | 13                                                                             |                                 |                                                                           |                                        |                                  | Total:                             |             | 1487.08                       |                                                |                                                             |
| Hold Back%                                                          | 0                                 |                                                                                |                                 | $\mathbf{\sim}$                                                           |                                        |                                  |                                    |             | Tax Exem                      | pt                                             |                                                             |
| Status:                                                             | Fully Ap                          | proved                                                                         |                                 |                                                                           |                                        |                                  |                                    |             |                               |                                                |                                                             |
| Quick %<br>Claim HoldBa                                             |                                   | Estim                                                                          | nate Compl                      | etion Dt: * [?]                                                           | 3/6/2013                               |                                  |                                    |             |                               |                                                |                                                             |
| Quick %<br>Claim HoldBa<br>PO Propert                               | 0<br>ck 🗌<br>y Unit Qty           | Estim                                                                          | nate Compl                      | etion Dt: * [?]<br>Description                                            | 3/6/2013<br>GL                         | Qty<br>Rec                       | Dt Rec                             | Amount      | Percentage                    | Rec Date                                       | Rcy/UnRcv                                                   |
| Quick %<br>Claim HoldBa<br>PO Propert<br>6911 tnreit                | 0<br>ck<br>y Unit Qty<br>MISC 1.0 | <ul> <li>Estim</li> <li>Price</li> <li>0 \$1,316.00</li> </ul>                 | Total<br>\$1,316.00             | etion Dt: * [?]<br>Description<br>Elevator<br>Inspection<br>Report        | 3/6/2013<br>GL<br>14000004             | Qty<br>Rec                       | Dt Rec<br>01-01-0001               | Amount 1000 | Percentage                    | Rec Date                                       | Rcv/onRcv<br>Z<br>V                                         |
| Quick %<br>Claim HoldBa<br>PO Propert<br>6911 tnreit<br>6911 tnreit | 0 Ck C                            | <ul> <li>Estim</li> <li>Price</li> <li>\$1,316.00</li> <li>\$171.08</li> </ul> | Total<br>\$1,316.00<br>\$171.08 | etion Dt: * [?]<br>Description<br>Elevator<br>Inspection<br>Report<br>HST | GL<br>14000004                         | <b>Qty</b><br><b>Rec</b><br>0.00 | Dt Rec<br>01-01-0001<br>01-01-0001 | Amount 1000 | Percentage                    | Rec Date<br>3-3-2014<br>3-3-2014               | Rcy/UnRcy<br>I<br>I<br>I<br>I<br>I<br>I<br>I<br>I<br>I<br>I |
| Quick %<br>Claim HoldBa<br>PO Propert<br>6911 tnreit<br>6911 tnreit | 0<br>v Unit Qt<br>MISC 1.0<br>1.0 | <ul> <li>Estin</li> <li>Price</li> <li>\$1,316.00</li> <li>\$171.08</li> </ul> | Total<br>\$1,316.00<br>\$171.08 | etion Dt: * [?]<br>Description<br>Elevator<br>Inspection<br>Report<br>HST | 3/6/2013<br>GL<br>14000004<br>14000004 | <b>Qty</b><br><b>Rec</b><br>0.00 | Dt Rec<br>01-01-0001<br>01-01-0001 | Amount      | Percentage                    | Rec Date           3-3-2014           3-3-2014 | Revoracv<br>2<br>2                                          |

### **USER SECURITY**

It is recommended that the password is changed periodically to avoid unauthorised access to the application.

#### **My Account:**

You can change your password under the "My Account" tab on the top bar. The security question can also be updated on this screen. The security question is needed to reset your forgotten password.

| Update Password          |                                                       |  |
|--------------------------|-------------------------------------------------------|--|
| New Password             |                                                       |  |
| Confirm Password         |                                                       |  |
| Update                   |                                                       |  |
|                          |                                                       |  |
|                          |                                                       |  |
|                          |                                                       |  |
|                          |                                                       |  |
| Update Security Ques     | stion/Answer                                          |  |
| Update Security Question | stion/Answer In what city or town was your first job? |  |
|                          |                                                       |  |

### Log Out:

User can log out of the NRE Application by clicking on the "Log Out" tab on the top bar.